# Mot de passe en libre-service

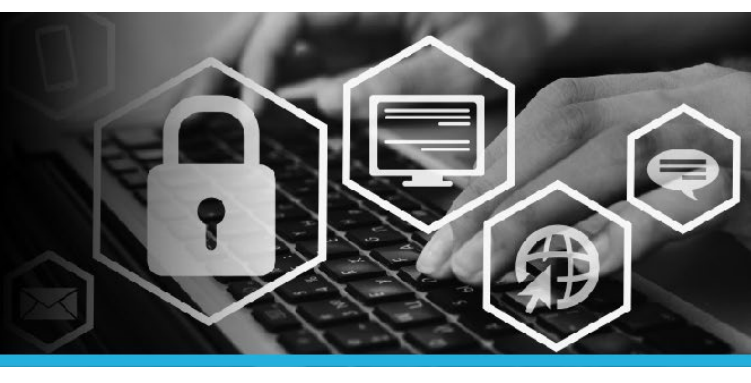

# JOINDRE D'AUTRES COMPTES

### ÉTAPE 1

Allez à **postescanada.ca**, puis dans **Intraposte**, cliquez sur **Mot de passe oublié**?

| intrapost<br>intraposte                                                                                                    | 2                       |  |  |  |
|----------------------------------------------------------------------------------------------------|-------------------------|--|--|--|
| User ID can be found on your pay<br>statement beside your Employee ID.<br>L'ID utilisateur se trouve sur votre bulletin<br>de paie à côté de votre ID d'employé. |                         |  |  |  |
|                                                                                                    |                         |  |  |  |
| Login / Connexion                                                                                                    | 1                       |  |  |  |
| Forgot your<br>password?                                                                                                    | Mot de passe<br>oublié? |  |  |  |

If you experience any login difficulties, please contact the Canada Post Help Desk at **1-877-411-8585**. Si vous éprouvez des difficultés lors de l'ouverture de l'application,

Si vous eprouvez des difficultes fors de l'ouverture de l'applicatio communiquez avec le Service d'assistance de Postes Canada au 1-877-411-8585.

The use of "Employee Bell Serve" is granted by Canada Post Corporation to employees as authorized users to review, update or change that own employee personal records. Access to "Employee Bell where "Is anvalue" betty or authorized users have resembla Tilly to protect ther User Dan passend and to immediately notify the Canada Post Help Deak (1877-11-1850) E reveal and the system is attrictly prohibited and and result in evocation of authorized ascess and criming, of land or adaptive parameters. During the set of authorized access and criming, of land or adaptive parameters.

L'utilisation du « Litre-service pour les employés » est accordée par la Société canadienne des poster aux employés pour qu'ils puisater (éricer, mente ») pour encoffer leurs observe prevennes. L'accé au bitre service pour les employés en est distributive d'aux utilisateurs autorités. Ces demines sont tenus de protecte autor des d'aux ent de sosses et la doviere airer immédiament le Benice entresponses les pour tenus et la doviere la viene d'aux et la service autor tenus de la doviere metales que pour tenus et la doviere la viene la doviere aire metales entres tenus interste en pour entreller la indocation des privilèges d'accès anni que des mesures criminelles, chiefes ou déploitaters.

### ÉTAPE 2

Bienvenue à la page d'ouverture de session de l'outil Mot de passe en libre-service.

| 0 mm.co                                                                                                    | Inspect or                                                                                                    |  |
|----------------------------------------------------------------------------------------------------|----------------------------------------------------------------------------------------------------|--|
| Min<br>Ou<br>Dir<br>I                                                                                                    | de parar en Uhe service;<br>entra de de solation<br>entra de Allance;                                                                                         |  |
| À L'INTENTION DES EM<br>*** Si vous avez oublié votre mot de passe et que vous ne vous êtes pas encore inscrit.                                                                                                    | PLOYÉS SANS ORDINATEURS DE LA SOCIÉTÉ<br>communiquez avec le service d'assistance pour le réinitialiser, puis ouvrez une session dans l'outil Mot de passe en |  |
| It is even to a set, with movements much depares pour vois intervie.  It is the second and the second second seco |                                                                                                    |  |
|                                                                                                    | Passer à la sue mobile                                                                                                    |  |
|                                                                                                    |                                                                                                    |  |
| Wet de passe en More service v(23.2.2073)                                                                                                    | C Braws feivily Inc.                                                                                                    |  |
|                                                                                                    |                                                                                                    |  |

### ÉTAPE 3

Entrez votre ID utilisateur. L'ID utilisateur se trouve sur votre bulletin de paie à côté de votre ID d'employé. Cliquez sur le bouton Continuer.

| Mot de passe en libre-service:<br>Ouverture de session |
|--------------------------------------------------------|
| Entrez votre code d'utilisateur :                      |
| Continuer                                              |

### ÉTAPE 4

Trois options s'offrent à vous : **Utiliser le mot de** passe, Répondre aux questions de sécurité **OU** Appareil mobile. Sélectionnez l'option qui vous convient. Dans cet exemple, l'option **Utiliser le mot** de passe a été sélectionnée.

| Méthodes d'authentification        |  |  |
|------------------------------------|--|--|
| Utiliser le mot de passe           |  |  |
| Répondre aux questions de sécurité |  |  |
| Appareil mobile                    |  |  |

### ÉTAPE 5

Entrez votre **mot de passe** (le même que celui que vous utilisez pour ouvrir une session dans Intraposte). Cliquez sur le bouton **Ouverture de session**.

| Ouverture de se        | ession               |
|------------------------|----------------------|
| Saisir le mot de passe | ::                   |
|                        | Ouverture de session |

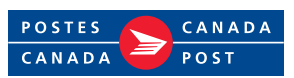

# Mot de passe en libre-service

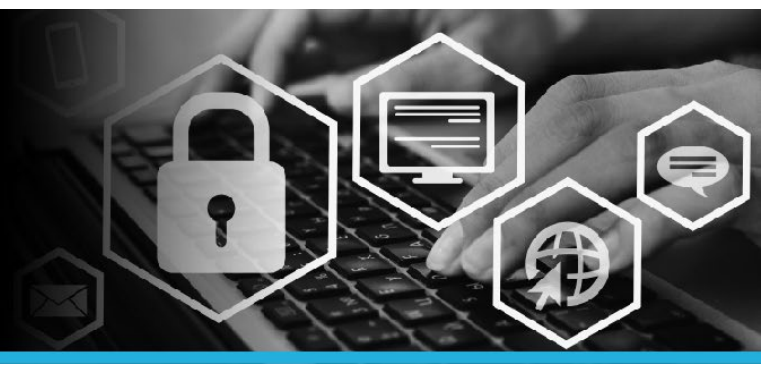

# JOINDRE D'AUTRES COMPTES

### ÉTAPE 6

Sous Mon Profil, cliquez sur Joindre d'autres comptes.

#### MON PROFIL

Modifier les mots de passe

Déverrouiller les comptes

Afficher le profil

Mettre à jour les questions de sécurité

Joindre d'autres comptes

Enregistrer les appareils mobiles

Voûte personnelle

### ÉTAPE 7

Les comptes qui utiliseront le même code d'utilisateur et le même mot de passe que ceux que vous utilisez pour ouvrir une session sur votre ordinateur s'afficheront dans cette liste.

#### ÉTAPE 8

Cliquez sur votre **nom**, dans le coin supérieur droit, puis sélectionnez l'option **Déconnexion** dans le menu déroulant.

| З | 📮 💄 VOTRE NOM 🛛 👻      |
|---|------------------------|
| Ŀ | Identifiant: VOTRE NOM |
| ۲ | Français (fr-ca) 🔹     |
| ወ | Déconnexion            |

| Comptes                                                                                                    |        |              |  |  |  |
|----------------------------------------------------------------------------------------------------|--------|--------------|--|--|--|
| Veuillez entrer des combinaisons d'identifiant d'utilisateur et de mots de passe pour joindre des comptes supplémentaires à votre profil. |        |              |  |  |  |
| Système cible                                                                                                    | Compte | Mot de passe |  |  |  |
|                                                                                                    |        |              |  |  |  |
|                                                                                                    |        |              |  |  |  |
|                                                                                                    |        |              |  |  |  |
|                                                                                                    |        |              |  |  |  |
|                                                                                                    |        |              |  |  |  |

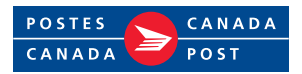